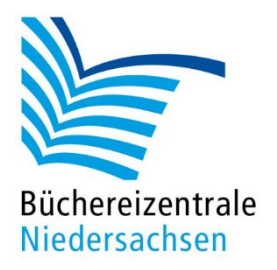

## MACH-MAL-BOX VIDEOWERKSTATT

# Arbeiten mit der App "Clips"

www.bz-niedersachsen.de

### Mach-mal-Box: Videowerkstatt - Clips

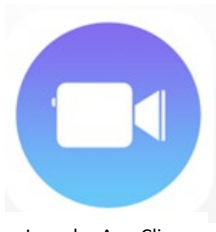

Icon der App Clips

#### So geht's

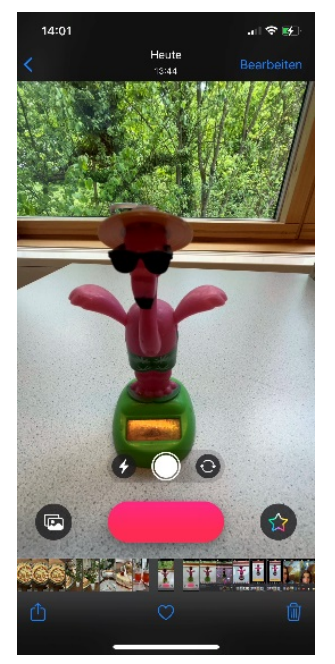

Mit der kostenlosen App "Clips" für iPhone und iPad können schnell und einfach kurze Videos erstellt werden. Dazu können Fotos und Videos aus der eigenen Mediathek verwendet werden oder direkt in der App Videos oder Fotos erstellt und zu Filmen zusammengefügt werden. Außerdem können Plakate mit Texten eingesetzt, Untertitel ergänzt, Sticker eingefügt und das ganze Video mit Musik unterlegt werden.

Um die Aufnahme des Clips zu starten, muss die rote Aufnahmetaste unten in der Mitte gedrückt gehalten werden. Die Aufnahme läuft solange, wie die Taste gedrückt gehalten wird. Dabei ist es egal, ob direkt live gefilmt oder fotografiert wird oder mit Film- und Fotomaterial aus der Mediathek gearbeitet wird.

Man kann viele Bilder und Filme (Clips) aneinanderreihen. Die Clips werden automatisch zu einem zusammenhängenden Film verbunden und gespeichert. Einzelne Sequenzen können nachträglich verschoben, gelöscht oder gekürzt werden. Alle hinzugefügten Inhalte werden in der unteren Leiste gesammelt. Beim Antippen der einzelnen Elemente in der Leiste werden die Bearbeitungsfunktionen aktiviert.

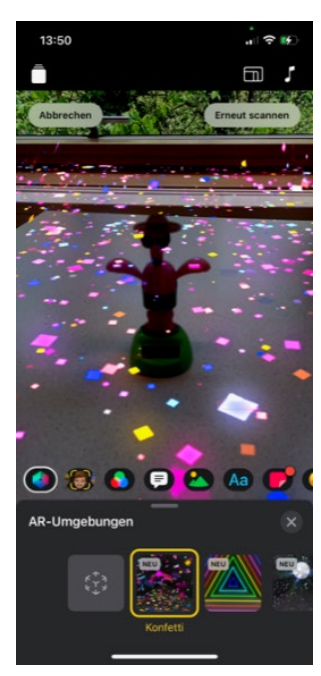

Über den Button <sup>147</sup> rechts neben dem roten Aufnahmeknopf können diverse Effekte und Funktionen ausgewählt werden. Beachten Sie bitte, dass die verschiedenen Funktionen diverse Ansprüche an die Hardware haben und zum Teil sehr aktuelle iPhone oder iPad-Modelle voraussetzen. Ggf. sind einzelne Funktionen daher bei Ihnen nicht verfügbar.

Mit AR-Spaces können zum Beispiel Umgebungen und Räumen immersive visuelle Effekte hinzugefügt werden und die Räume so bspw. in Diskotheken verwandelt werden.

Um zu den AR-Spaces zu gelangen, tippen Sie auf

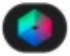

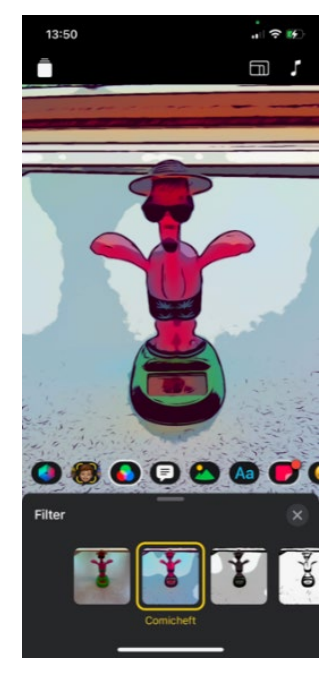

Auch diverse Filter stehen zur Auswahl, die Fotos oder Filme bspw. im Comicstil anzeigen.

Um zu den Filtern zu gelangen, tippen Sie auf 鈊.

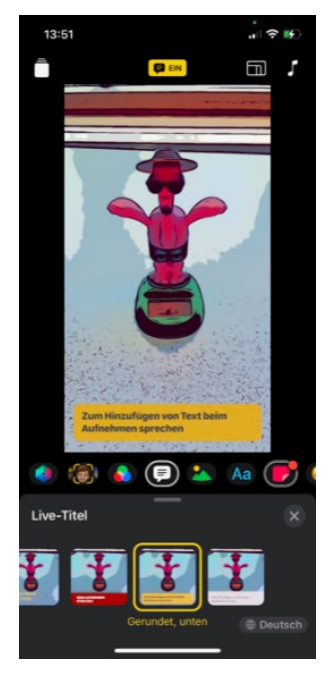

Eine weitere Funktion sind Live-Titel. Dabei werden Spracheingaben direkt in Text umgewandelt und auf verschiedene Weisen angezeigt. Entweder kann die Stimme zusammen mit dem Text angezeigt werden, oder Sie schalten die Stimme stumm, so dass lediglich der Text erscheint.

Um Live-Texte zu verwenden, tippen Sie auf

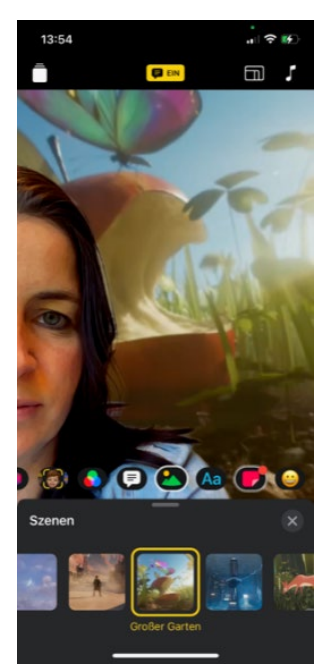

Mit Selfie-Szenen können Sie sich in 360 Grad-Umgebungen in Szene setzen. Es stehen diverse animierte Landschaften, Filmkulissen oder Kunstwerke zur Verfügung.

Um Selfie-Szenen zu verwenden, tippen Sie auf

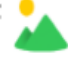

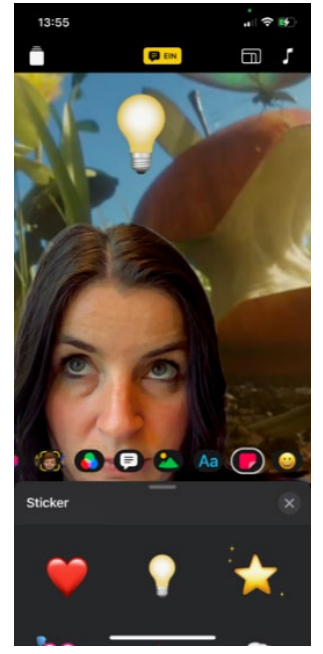

Jedem Clip können verschiedenste Sticker, Emojis und Texte hinzugefügt werden. Zum Verwenden von Stickern tippen Sie Zum Verwenden von Text(etiketten) tippen Sie Aa Zum Verwenden von Emojis tippen Sie auf

Neben Filmen und Fotos stehen auch Plakate zur Auswahl. Plakate sind animierte Titelbildschirme, die zu jedem Video hinzugefügt werden können.

Links neben dem roten Aufnahmeknopf ist das Fotomediatheksymbol.

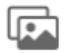

Tippen Sie auf dieses Symbol, bekommen Sie die Auswahl "Fotos" und "Plakate" angezeigt. Tippen Sie auf "Plakate", um in die Plakate-Galerie zu gelangen. Die Texte auf den Plakaten können beliebig ausgetauscht werden. Wählen Sie ein Plakat aus und passen Sie den Text ggf. an. Dann heißt es auch hier: Solange Sie die rote Aufnahmetaste gedrückt halten, erscheint das Plakat im fertigen Film.

Um ein neues Videoprojekt zu starten, tippen Sie oben links auf das Symbol: Here Hier gelangen Sie auf die Übersicht ihrer bereits erstellten Filme. Über das +-Zeichen können Sie ein neues Projekt beginnen.

#### **Clips speichern und teilen**

Wenn Ihr Film fertiggestellt ist, können Sie ihn herunterladen und teilen. Durch das Tippen auf das Symbol ألم bekommen Sie verschiedene Möglichkeiten angezeigt, das Projekt zu teilen:

per E-Mail, Nachrichten, etc. Außerdem können Sie das Video sichern und zu Ihrer Fotomediathek hinzuzufügen.

#### Weitere Tipps und Hinweise

Das vollständige CLIPS-Benutzerhandbuch stellt die Firma Apple online zur Verfügung: https://support.apple.com/de-de/guide/clips/welcome/3.1/ios

Ein Video-Tutorial zur App steht Ihnen auf YouTube zur Verfügung: <u>https://youtu.be/NwjVOdk1jC8</u>

Wir haben bspw. diesen Trailer für unsere Mach-mal-Box Bee-Bot mit Clips erstellt: <u>https://youtu.be/enVQSe2awH4</u>

Büchereizentrale Niedersachsen Team Kreativwerkstatt kreativwerkstatt@bz-niedersachsen.de

Stand: 17.01.2022